# Acheter Windows 10 légalement et pas cher

Pour avoir windows légalement pour un peu moins de 15 €

Plusieurs parties :

- on va créer une clé USB bootable ou un cd bootable, c'est-à dire ce sur quoi on va mettre l'image iso de Windows
- 2. comment avoir la clé Windows à moins de 10 €
- 3. utiliser la clé USB sur votre nouveau PC pour installer Windows
- 4. activation de Windows

# **Pré-requis**

- une connexion Internet
- un stockage de données suffisant sur un ordinateur ou un lecteur externe ou USB destiné à héberger les fichiers téléchargés.
- si vous souhaitez créer un support (Le contenu sera effacé),
  - une clé USB vierge d'au moins 5 Go d'espace libre
  - $\circ\,$  ou un DVD vierge (double couche si un message vous indique que le fichier de l'image disque est trop volumineux)
- 4. un graveur de DVD),.

Sur le PC destiné à héberger Windows 10, vérifiez ces éléments :

- Processeur: selon qu'il est en 64 bits ou 32 bits, la version de Windows à créer est en 64 ou 32 bits. Pour vérifier ces caractéristiques: aller dans le Panneau de configuration/Système et rechercher le type indiqué dans Type du système.
- Langue de Windows. Pour afficher la langue actuellement utilisée, accéder à Heure et langue sous Paramètres du PC ou, dans le Panneau de configuration, choisir Région.
- Édition de Windows. Pour vérifier l'édition actuellement exécutée, accédez à Infos PC sous Paramètres du PC ou, dans le Panneau de configuration, choisissez Système, puis recherchez l'édition indiquée dans Édition Windows.

# Première étape : télécharger Windows 10

Sur un PC sous Windows, aller sur sur le site de Microsoft, dans la partie pour télécharger Windows 10:

| Télécharger Windows 10                                                                                                    |                                       |
|----------------------------------------------------------------------------------------------------|---------------------------------------|
| Mettre à jour maintenant<br>Nous avons constaté que vous exécutiez Windows 10. Si vous souhaitez effectuer une mise à jour vers la toute derni<br>jour maintenant.<br>Mettre à jour maintenant<br>Confidentialité                                                                                                    | ère version de ce système, cliq       |
| Vous souhaitez installer Windows 10 sur votre PC ?<br>Pour commencer, vous devez avoir une licence pour installer Windows 10. Ensuite, vous pouvez télécharger et<br>exécuter l'outil de création de support. Pour plus d'informations sur l'utilisation de l'outil, consultez les<br>Instructions cl-dessous.<br>Télécharger maintenant l'outil |                                       |
| Utilisation de l'outil pour mettre à niveau ce PC vers Windows 10 (cliquez pour afficher moins ou plus d'infe Utilisation de l'outil pour créer vos supports d'installation (clé USB, DVD ou fichier ISO) afin d'installer Windows                                                                                                    | ormations)<br>dows 10 sur un autre PC |
| Options de téléchargement supplémentaires                                                                                                    |                                       |

Télécharger l'outil en cliquant sur le bouton Télécharger maintenant l'outil puis choisir Enregistrer le fichier :

| Ouverture de MediaCreationTool.exe                                                                 | × |
|----------------------------------------------------------------------------------------------------|---|
| Vous avez choisi d'ouvrir :                                                                        |   |
| MediaCreationTool.exe                                                                              |   |
| qui est un fichier de type : Binary File (17,8 Mo)<br>à partir de : https://download.microsoft.com |   |
| Voulez-vous enregistrer ce fichier ?                                                               |   |
| Enregistrer le fichier Annuler                                                                     |   |

Une fois l'exécutable enregistré, le lancer en double-cliquant dessus. Autoriser l'exécution en cliquant sur Oui:

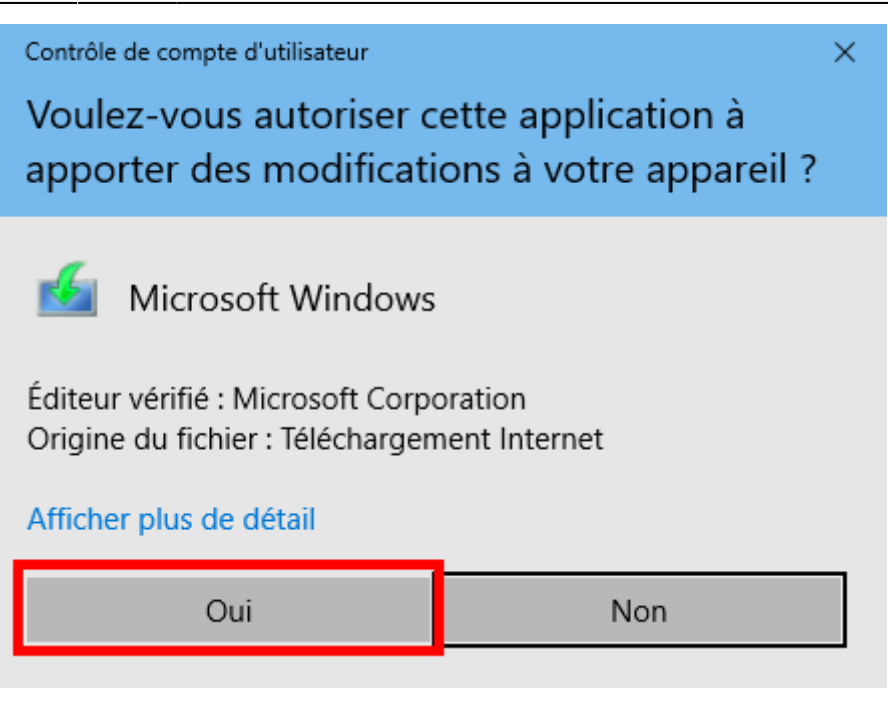

Accepter la licence en cliquant sur le bouton Accepter:

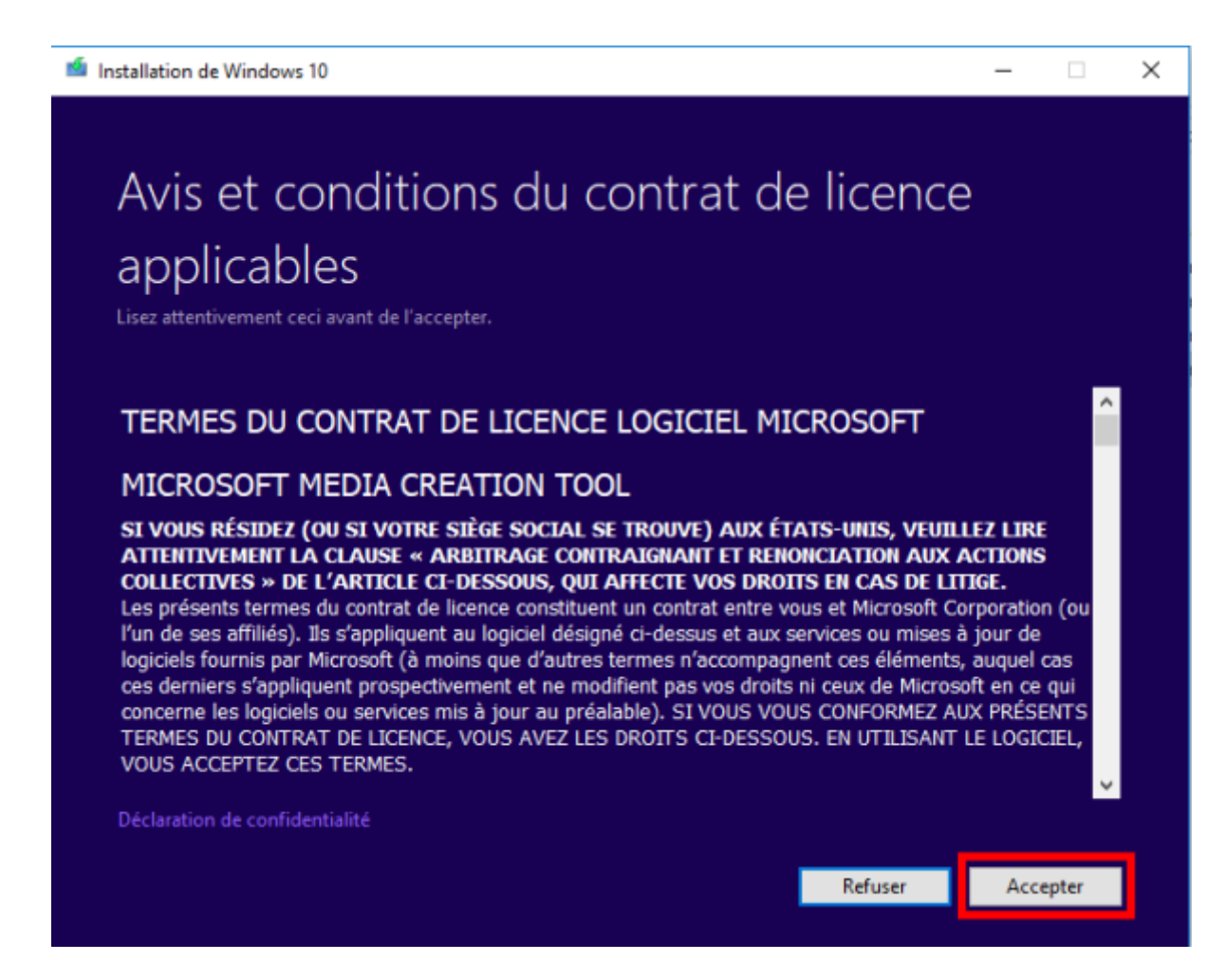

La page «Que voulez-vous faire ?» s'affiche. Sélectionner **Créer un support d'installation … pour un autre PC**, puis cliquer sur Suivant:

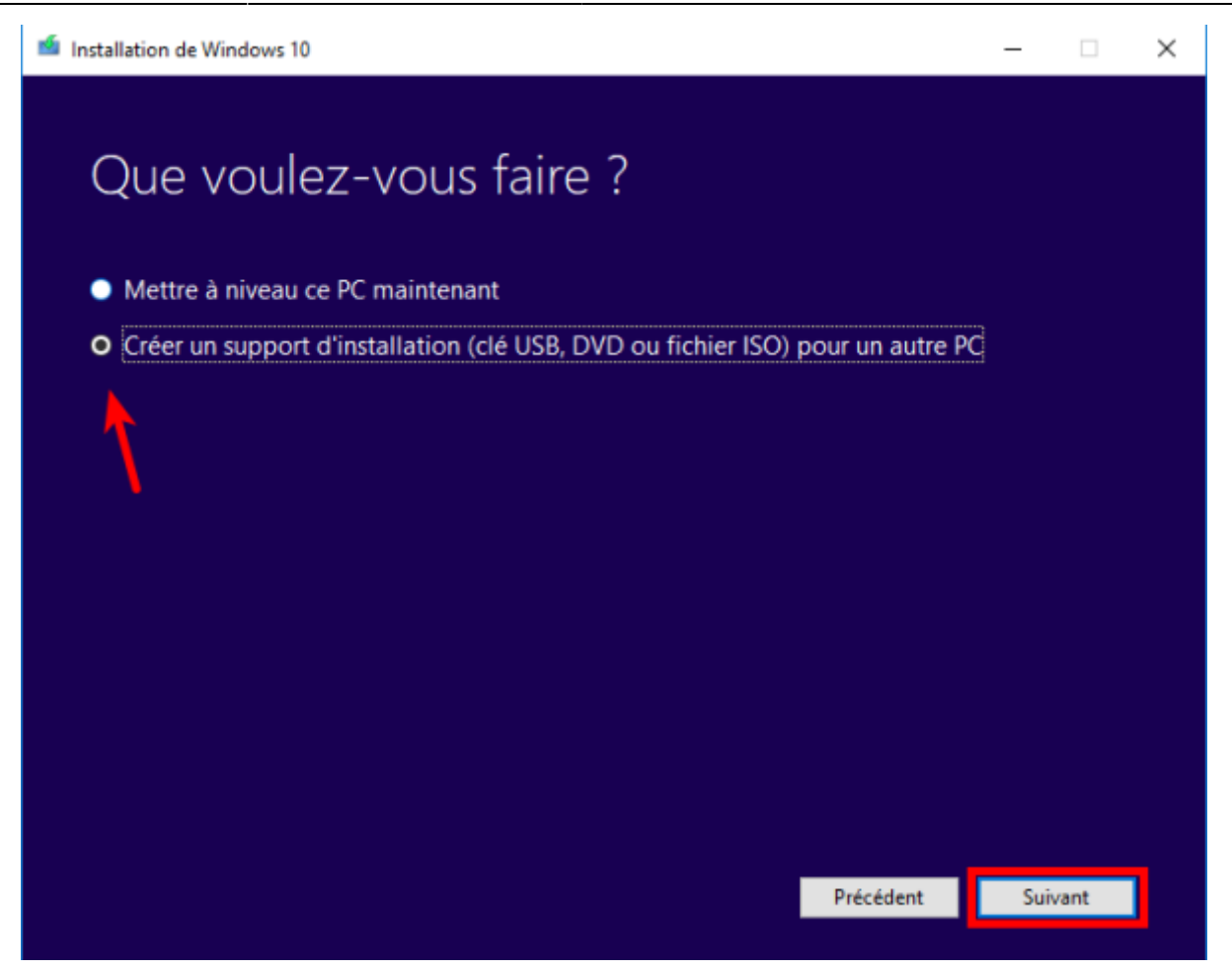

Décocher la case **Utilisez les options recommandées pour ce PC**, choisir la langue, l'édition et l'architecture de Windows 10 (32 ou 64 bits) et cliquer sur Suivant:

| 🖆 Installation | de Window       | s 10                              | _   |      | × |
|----------------|-----------------|-----------------------------------|-----|------|---|
| Séle<br>l'éd   | ectior<br>ition | nner la langue, l'architecture et |     |      |   |
| Langue         |                 | français (France) 🗸               |     |      |   |
| Édition        |                 | Windows 10 V                      |     |      |   |
| Archite        | cture           | 32 bits (x86) 🗸                   |     |      |   |
| Utilise        | z les options   | recommandées pour ce PC           |     |      |   |
|                |                 |                                   |     |      |   |
|                |                 | Précédent                         | Sui | vant |   |

Deux possibilités:

- créer une clé bootable (8 Go au moins)
- ou télécharger un fichier iso

Choisir la clé bootable et cliquer sur Suivant.

Sélectionner la clé USB. Le chargement commence.

La clé usb bootable est prête.

Last update: 2022/11/08 19:41 tutoriel:os:windows:win10:pascher http://doc.nfrappe.fr/doku.php?id=tutoriel:os:windows:win10:pascher

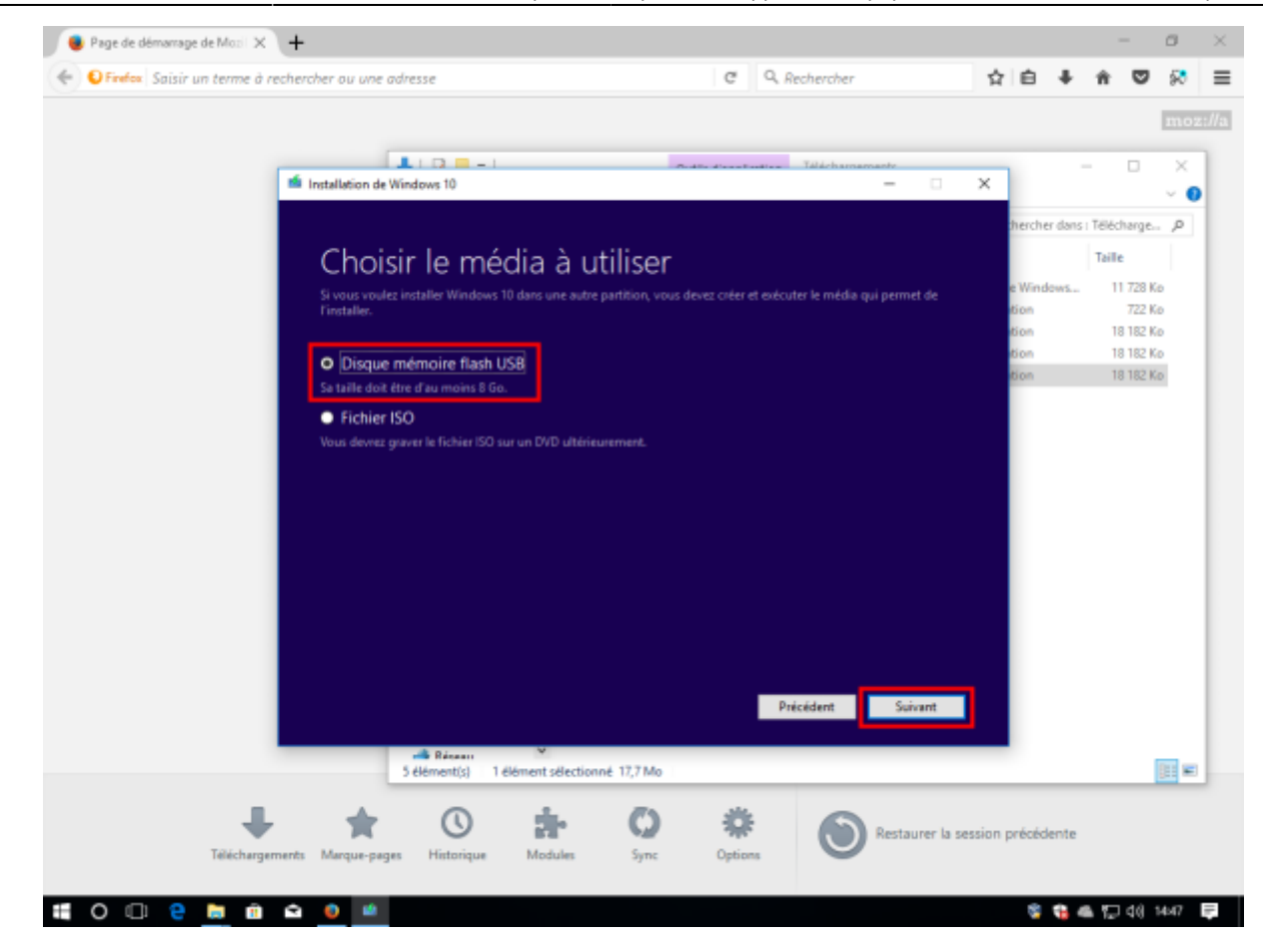

# Acheter la clé d'activation Windows 10

Aller sur le site de scdkey, onglet software: https://www.scdkey.com/software.html

Il faut un compte gratuit. En créer un si besoin.

Les clés Windows 10 sont en version:

- **OEM**, attachée à une machine et ne pouvant pas resservir en cas de changement de disque dur ou de carte-mère.
- ou **retail**, plus chère, complète, liée à un utilisateur pour une machine à la fois, donc réutilisable en cas de réinstallation.

Préférer la version **pro** 

Cliquer sur Détails. Choisir la langue, la quantité de licences et acheter:

| Professional                      | Microsoft Windows 10 Pro Retail CD-KEY GLOBAL<br>Permanent, Authorized, Global Key: Support Both 32 Bits And 64 Bits: One Key For 3–5 Different Computers |    |
|-----------------------------------|----------------------------------------------------------------------------------------------------|----|
|                                   | Prix: EUR.00.00 EUR 26.99                                                                                                    |    |
|                                   | Plateforme:                                                                                                    |    |
| Windows 10                        | Région: 📃 👯 💳 🛯 🚛 📴 🛶 🚺 🖾 📟                                                                                                    |    |
|                                   | Mots clés: Software                                                                                                    |    |
|                                   | Stock: Avoir de produits en stock                                                                                                    |    |
|                                   | Quantité: - 1 + 1-100                                                                                                    | er |
| Microsoft                         |                                                                                                    |    |
| MICTOSOL                          | Acheter Maintenant                                                                                                    | d  |
|                                   |                                                                                                    |    |
| Description Du Produit            |                                                                                                    |    |
| Permanent, Authorized, Global Key |                                                                                                    |    |

Le code promotionnel SKFR10% donne une réduction de 10 % sur les éditions OEM.

Continuer et payer:

Support Both 32 Bits And 64 Bits

| Confirmation de la commande                                                                    | Sélection                       | du mode de paiemer        | ıt                       | Demande de paier | nent   |
|------------------------------------------------------------------------------------------------|---------------------------------|---------------------------|--------------------------|------------------|--------|
| Produil (1)                                                                                    |                                 | Prix unitaire             | Quantilié                | Sous-Iotal       |        |
| Microsoft Windows 10 Pro Retail CD-KEY G                                                       | DBAL                            | EUR 26.99                 | - 2 +                    | EUR 53.96        |        |
| Méthode de livraison ::                                                                        | r électronique après achat. Veu | liez changer de méthode c | de paiement si vous ne r | éussissez        |        |
| Nous vous envertons le code de produit par courrie                                             |                                 |                           |                          |                  |        |
| Nous vous enverions le code de produit par courrie<br>pas à acheter<br>Laissez-nous un message |                                 |                           |                          | Montant Intal    | FUB 53 |
| Nous vous enverions le code de produit par courrie<br>pas à acheter<br>Laissez-nous un message |                                 |                           |                          | Montant total:   | EUR 53 |

La clé est envoyée par mail

On a maintenant la clé USB et la clé d'activation Windows.

# Utilisation du support d'installation que vous avez créé

Avant d'installer Windows 10, enregistrer les tâches en cours et sauvegarder le contenu du PC.

Si vous utilisez l'outil de création de supports pour télécharger un fichier ISO afin d'installer Windows 10, vous devez le graver sur un DVD avant de suivre la procédure ci-après.

- 1. Branchez la clé USB ou insérez le DVD dans le PC destiné à héberger Windows 10.
- 2. Redémarrez votre PC, puis appuyez sur une touche pour lancer le démarrage depuis la clé USB ou le DVD.

Si vous redémarrez votre PC et que votre version actuelle de Windows démarre, vous devrez peut-être ouvrir le menu de démarrage ou modifier l'ordre de démarrage dans la page des paramètres du BIOS ou UEFI de votre PC, afin que le démarrage s'effectue depuis le support.

Pour ouvrir un menu de démarrage ou modifier l'ordre de démarrage, vous devez généralement appuyer sur une combinaison de touches (par exemple, F2, F12, Suppr ou Échap) immédiatement après l'activation du PC.

Pour savoir comment procéder pour modifier l'ordre de démarrage sur votre PC, vérifiez la documentation associée à votre PC, ou accédez au site web du fabricant.

Si le fait de modifier le menu ou l'ordre de démarrage ne suffit pas, ouvrez une session Windows, arrêtez votre PC, puis redémarrez-le.

- 3. Sur la page Installer Windows, sélectionnez votre langue, l'heure et les préférences du clavier, puis cliquez sur Suivant.
- 4. Sélectionnez Installer Windows.

# Autres méthodes d'utilisation du fichier ISO pour l'installation de Windows 10 (cliquez pour afficher moins ou plus d'informations)

Si vous avez téléchargé un fichier ISO pour Windows 10, le fichier est enregistré en local, à l'emplacement que vous avez sélectionné.

Si vous avez installé un programme de gravure de DVD tiers sur votre ordinateur et souhaitez l'utiliser pour créer le DVD d'installation, il se peut que ce programme s'ouvre lorsque vous accédez à l'emplacement d'enregistrement du fichier et double-cliquez sur le fichier ISO, ou lorsque vous cliquez avec le bouton droit sur le fichier ISO, sélectionnez Ouvrir avec et choisissez un logiciel de gravure de DVD.

Si vous souhaitez utiliser l'outil de gravure d'image disque Windows pour créer un DVD d'installation, accédez à l'emplacement d'enregistrement du fichier ISO.

Cliquez avec le bouton droit sur ce fichier et sélectionnez Propriétés. Sur l'onglet Général, cliquez sur Modifier et sélectionnez l'Explorateur Windows en tant que programme à utiliser pour ouvrir les fichiers ISO.

Ensuite, cliquez sur Appliquer.

Cliquez avec le bouton droit sur le fichier ISO et sélectionnez Graver l'image disque.

Si vous voulez installer Windows 10 à partir du fichier ISO directement, sans utiliser une clé USB

ou un DVD, montez le fichier ISO à cette fin.

Cette opération effectue une mise à jour du système d'exploitation actuel vers Windows 10.

Pour monter le fichier ISO, procédez comme suit :

- 1. Accédez à l'emplacement d'enregistrement du fichier ISO, cliquez avec le bouton droit sur ce fichier et sélectionnez Propriétés.
- 2. Sur l'onglet Général, cliquez sur Modifier... et sélectionnez l'Explorateur Windows en tant que programme à utiliser pour ouvrir les fichiers ISO. Ensuite, cliquez sur Appliquer.
- 3. Cliquez avec le bouton droit sur le fichier ISO et sélectionnez Monter.
- 4. Double-cliquez sur ce dernier pour afficher les fichiers qu'il inclut. Doublez-cliquez sur le fichier setup.exe pour démarrer l'installation de Windows 10.

Réinstaller Windows avec la clé USB.

On met la clé sur le PC.

On va dans le BIOS en gardant la touche Del appuyée.

Dans l'onglet Boot,

Choisir la clé usb bootable.

Installer Windows

Activer Windows, soit au cours de l'installation, sinon, dire "je n'ai pas de clé windows", installer et ensuite activer depuis windows (on a un mois)

Dans les paramètres, choisir modifier la clé et entrez la clé achetée. Activez.

### **Autres étapes**

# Conclusion

#### **Problèmes connus**

#### Voir aussi

- (en) http://
- (fr) http://

Basé sur « Article » par Auteur.

#### From: http://doc.nfrappe.fr/ - **Documentation du Dr Nicolas Frappé**

Permanent link: http://doc.nfrappe.fr/doku.php?id=tutoriel:os:windows:win10:pascher

Last update: 2022/11/08 19:41

×